## **Tagging Instructions**

To submit work in this course, you must tag it. Then, I will checkout the revision that you tagged and grade it. By tagging, you tell me that you are done, and this is the version you want me to grade.

Assume that you must create the tag **HWX** and that you are working on code in the **trunk** (which is what you normally should be doing).

Attention! Before tagging, you <u>must</u> make sure that you committed all your local edits to the **trunk** in the repository.

To tag the current revision of your trunk as **HWX**, do as follows:

- 1. Go to the SVN Repository Exploring perspective in Eclipse.
- 2. In the SVN Repositories view, find the trunk folder that you want to tag.
- 3. Right-click on the **trunk** folder, and click **Show History**. This should open the **History** view with a table listing the past commits to the **trunk**.
- 4. In the History table, right-click the newest revision (i.e., the one with the greatest revision number), and click **Tag from...** This should open a **Create Tag** dialog.
- 5. Enter **HWX** into the **Tag** field and optionally enter a log comment, then click **OK**. This should create the tag!

To verify that tagging was successful, go the SVN Repository Exploring perspective, find your project folder in the SVN Repositories view, and look in the tags folder.